## PAGO DE TASAS PARA SOLICITAR <u>SEGUNDO TESTIMONIO</u>

1. Ingresamos al buscador de Google, y buscamos **"Tasas del archivo de actuaciones notariales"** a fin de conocer el monto de cada una.

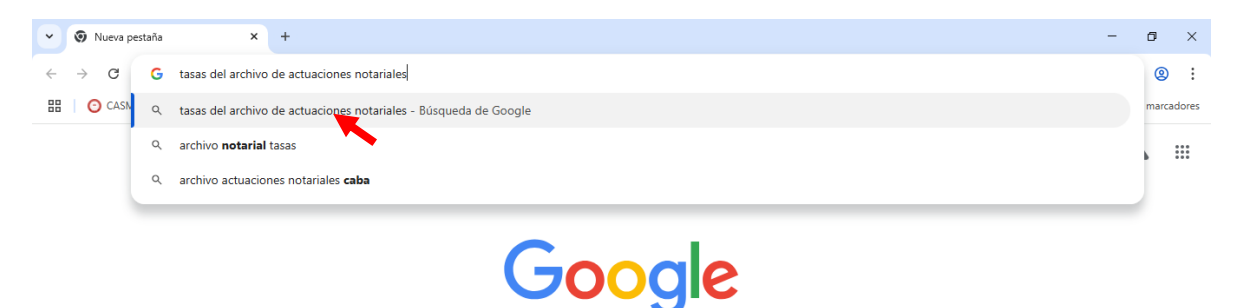

2. Ingresamos a "Tasas – Colegio de Escribanos Provincia de Buenos Aires".

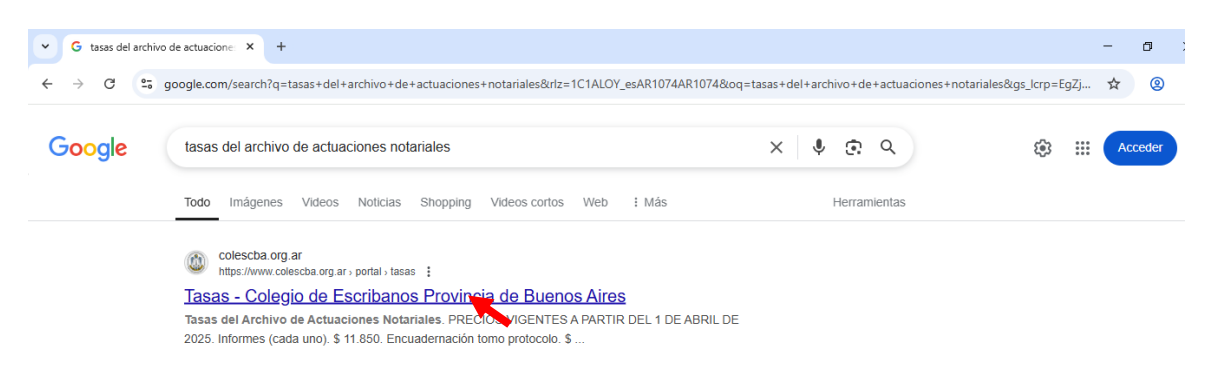

- 3. Buscamos el valor vigente de los trámites:
  - •Testimonio Judicial Normal
  - •Franqueo, ya que son las dos tasas necesarias a abonar para tramitar el Segundo Testimonio.

| 👻 🚳 Tasas - Colegio de Escribanos Pi 🗙 🚳 Registro de                             | e Testamentos - Cole 🗙 📔 🕒 Portal de Pagos | ×   +                                                            |                          | -      | ٥    | $\times$ |
|----------------------------------------------------------------------------------|--------------------------------------------|------------------------------------------------------------------|--------------------------|--------|------|----------|
| ← → C 😋 colescba.org.ar/portal/tasas                                             |                                            |                                                                  |                          | ☆      | 2    | :        |
| Colegio de<br>ESCRIBANOS<br>Provincia de Buenos Aires                            | El Colegio 🖌 🛛 Del                         | legaciones 🗸 Organismos 🖌 Trán                                   | nites 🗸 Info Útil 🗸 🛛 Au | togest | tión |          |
| Testimonio particular normal<br>de 1 a 5 fojas                                   | \$ 92.000                                  | más de 5 fojas (por foja)                                        | Ç 7.500                  |        |      |          |
| Testimonio particular normal                                                     | \$ 11.850                                  | Copia simple judicial normal                                     | \$ 41.950                |        |      |          |
| mas de 5 rojas (por roja)                                                        |                                            | Copia simple judicial urgente                                    | \$ 82.500                |        |      |          |
| Testimonio particular urgente<br>de 1 a 5 fojas                                  | \$ 185.000                                 | Búsqueda por índice                                              | \$ 7.900                 |        |      |          |
| Testimonio particular urgente<br>más de 5 fojas (por foja)                       | \$ 22.700                                  | Anotación marginal normal                                        | \$ 37.150                |        |      |          |
| Testimonio judicial normal                                                       | \$ 123.500                                 | Anotación marginal urgente                                       | \$ 74.300                |        |      |          |
| Testimonio judicial urgente                                                      | \$ 245.000                                 | Exhibición de protocolo                                          | \$ 9.500                 |        |      |          |
| Copia certificada particular<br>normal de 1 a 5 fojas                            | \$ 46.500                                  | Solicitud copia de plano<br>tamaño chico                         | \$ 18.750                |        |      |          |
| Copia certificada particular<br>normal más de 5 fojas (por                       | \$ 6.500                                   | Solicitud copia de plano<br>tamaño grande                        | \$ 26.100                |        |      |          |
| toja)                                                                            |                                            | Recepción de protocolo por<br>tomo                               | \$ 3.950                 |        |      |          |
|                                                                                  |                                            |                                                                  |                          |        |      |          |
| Tasas - Colegio de Escribanos P ×      Registro de Technologio de Escribanos P × | estamentos - Colej 🗙 🕴 🕒 Portal de Pagos   | ×   +                                                            |                          | -      | ٥    | ×        |
| ← → C . colescba.org.ar/portal/tasas                                             |                                            |                                                                  |                          | ☆      | 2    | :        |
| Colegio de<br>ESCRIBANOS<br>Provincia de Buenos Aires                            | El Colegio 🗸 🛛 Deleg                       | gaciones 🗸 Organismos 🗸 Trámit                                   | ies 🗸 Info Útil 🗸 🛛 Auto | gestió | ón   |          |
| тојај                                                                            |                                            | Recepción de protocolo por                                       | \$ 3.950                 |        |      |          |
| Copia certificada particular<br>urgente de 1 a 5 fojas                           | \$ 101.500                                 | Posopción libro do                                               |                          |        |      |          |
| Copia certificada particular                                                     | \$ 11 850                                  | requerimiento                                                    | \$ 2.600                 |        |      |          |
| foja)                                                                            | \$ 11.650                                  | Franqueo                                                         | \$ 11.250                |        |      | I.       |
| Copia certificada judicial<br>normal                                             | \$ 75.500                                  | Exhibición de protocolo con<br>obleas                            | \$ 9.500                 |        |      |          |
| Copia certificada judicial<br>urgente                                            | \$ 150.000                                 | Confección de la minuta para<br>inscribir en el registro         | \$ 11.850                |        |      |          |
| Copia simple particular normal<br>de 1 a 5 fojas                                 | \$ 28.500                                  | Confección de la minuta para<br>inscribir en el registro urgente | \$ 22.700                |        |      |          |
|                                                                                  |                                            |                                                                  |                          |        |      |          |

4. En otra pestaña, ingresamos al Colegio de Escribanos de la Provincia de Buenos Aires.

| 👻 🚳 Tasas - (              | Colegio de Escribanos P 🗴 🞯 Nueva pestaña 🛛 🗙 +                                                               | - 0 ×      |
|----------------------------|----------------------------------------------------------------------------------------------------|------------|
| $\leftarrow \rightarrow G$ | G colescha                                                                                                    | <b>8</b> : |
| 🔠 🛛 🗿 CASM                 | 9. colescha - Rúsqueda de Google                                                                              | marcadores |
|                            | ۹ colescba tasas                                                                                              |            |
|                            | 9. colescba <b>archivo</b>                                                                                    |            |
|                            | Q. colescba tramites                                                                                          |            |
|                            | Q colescba testamentos                                                                                        |            |
|                            | Q, colescba nomina                                                                                            |            |
|                            | Tasas - Colegio de Escribanos Provincia de Buenos Aires - colescha.org.ar/portal/tasas Cambiar a esta pestaña |            |
|                            | Colescha.org.ar                                                                                               |            |

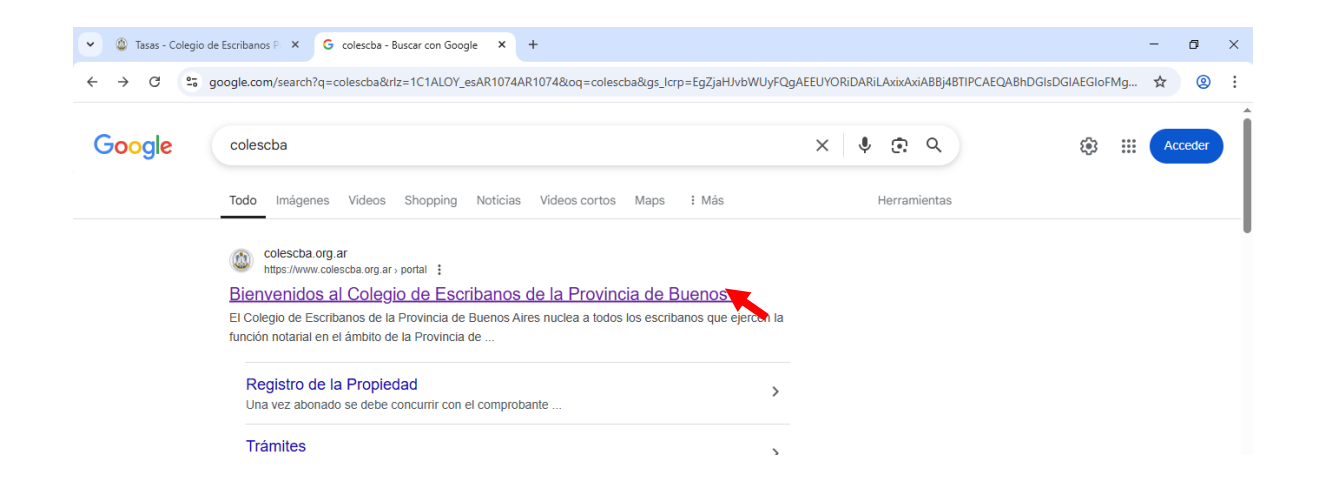

5. Nos dirigimos al apartado de "Trámites". Dentro del mismo, a "Departamento de Registros Especiales".

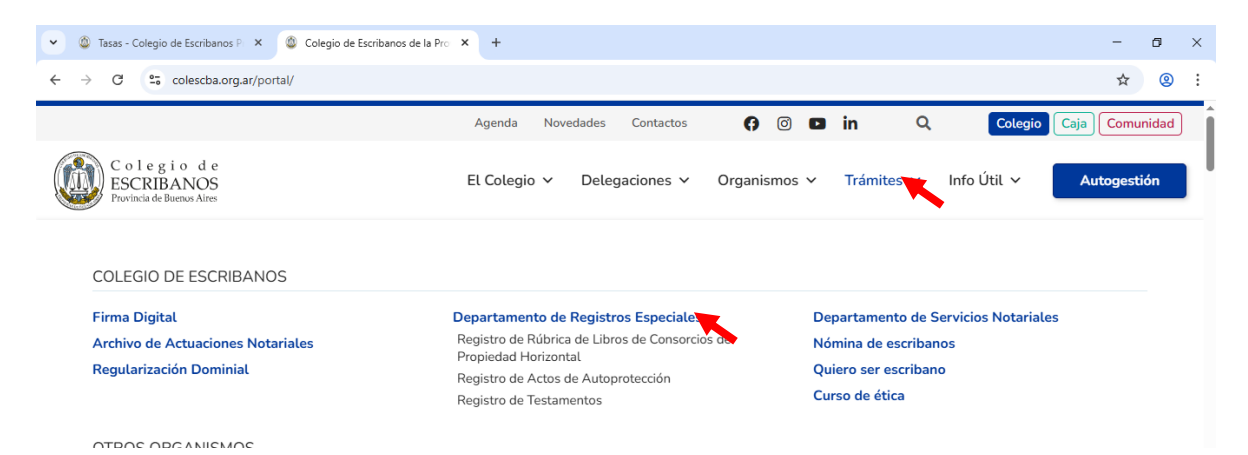

6. Una vez dentro, clickeamos en el apartado de **"Trámites del Registro de Testamentos".** Y luego, en **"Generación de comprobantes".** 

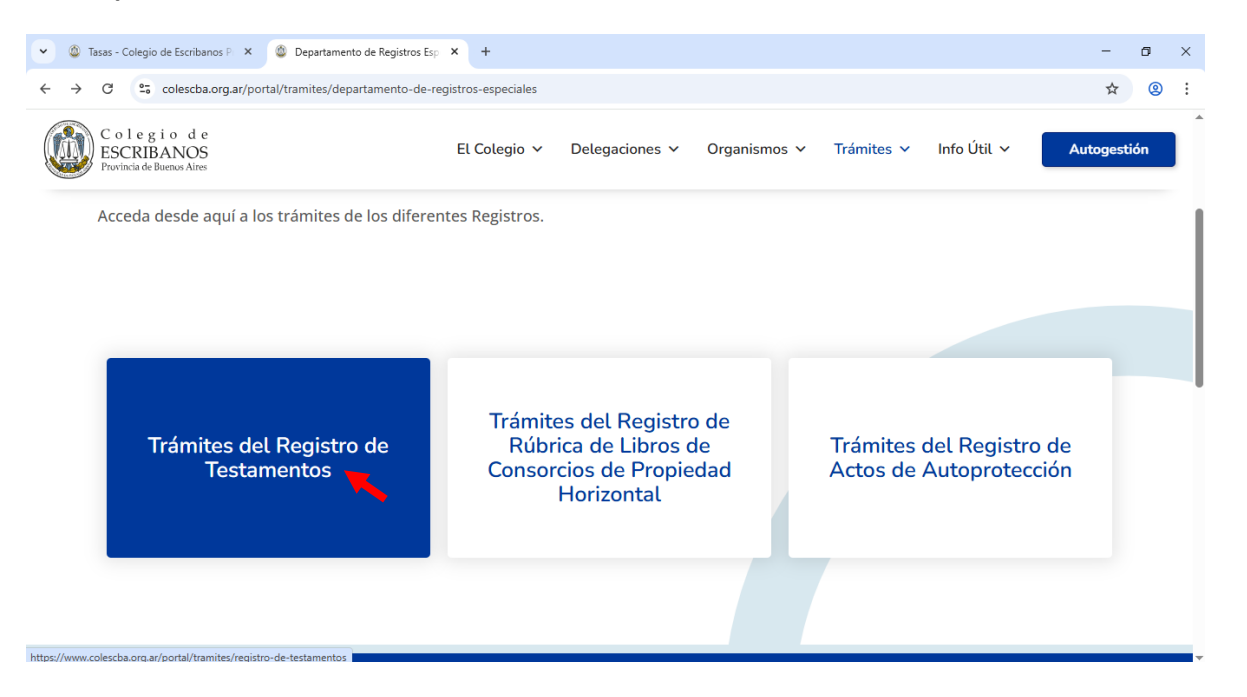

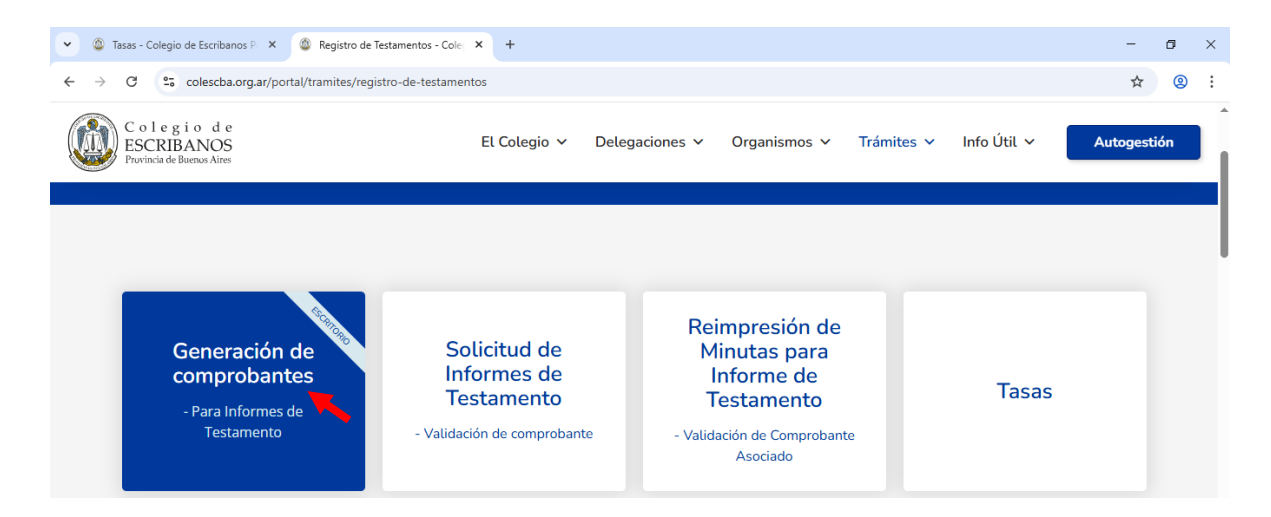

7. Ingresamos desde AFIP con nuestro CUIT y clave fiscal.

| $\leftrightarrow$ $\rightarrow$ C $\sim$ colescba.org.ar/escritorio/portal-pagos/formulario | s/informe-testamentos                                                                                                    | ☆ | 2   | : |
|---------------------------------------------------------------------------------------------|----------------------------------------------------------------------------------------------------|---|-----|---|
|                                                                                             | Colegio de<br>ESCRIBANOS<br>Provincia de Buenos Aires                                                                                                    |   |     |   |
|                                                                                             | Opciones de ingreso:                                                                                                    |   |     |   |
|                                                                                             | Con tu usuario COLESCBA                                                                                                    |   |     |   |
|                                                                                             | A If IIF Con tu clave fiscal                                                                                                    |   |     |   |
|                                                                                             | anses Con tu clave de seguridad social                                                                                                    |   |     |   |
|                                                                                             | Con tu cuenta Mi Argentina                                                                                                    |   |     |   |
|                                                                                             | Por razones de seguridad, por favor cierre la sesión y<br>cierre su navegador web cuando haya terminado de<br>acceder a los servicios que requieren autenticación. |   |     |   |
| 👻 🚳 Tasas - Colegio de Escribanos P 🗙 🛛 🎯 Registro de Testamentos - Co                      | Acceso con Clave Fiscal - ARCA × +                                                                                                    | - | ٥   | × |
| ← → C 25 auth.afip.gob.ar/contribuyente_/login.xhtml?action                                 | =SYSTEM&system=minmodernizacion-paec                                                                                                    | ☆ | (2) | : |
|                                                                                             | DACIÓN                                                                                                    |   |     | - |
|                                                                                             | RO                                                                                                    |   |     |   |
|                                                                                             | RO                                                                                                    |   |     |   |
|                                                                                             | RO                                                                                                    |   |     |   |
|                                                                                             | RO<br>G. Ingresar con Clave Fiscal                                                                                                    |   |     |   |
|                                                                                             | Cuit/cuil                                                                                                    |   |     |   |
|                                                                                             | Cuit/Cuil                                                                                                    |   |     |   |
|                                                                                             | RO<br>Ingresar con Clave Fiscal<br>cuit/cuiL<br>Siguiente                                                                                                    |   |     |   |
|                                                                                             | RO  Ingresar con Clave Fiscal  CUIT/CUIL  Siguiente  ¿Olvidaste tu clave?                                                                                          |   |     |   |
|                                                                                             | RO<br>CUT/CUIL<br>Siguiente<br>∠Olvidaste tu clave?<br>Obtené tu Clave Fiscal                                                                                      |   |     |   |
|                                                                                             | RO<br>A Ingresar con Clave Fiscal<br>CUIT/CUIL<br>Siguiente<br>¿Olvidaste tu clave?<br>Obtené tu Clave Fiscal<br>¿Qué es la Clave Fiscal?                          |   |     |   |

Es importante que NO generemos el comprobante desde esta pantalla. Primero debemos dirigirnos a "Generar comprobante de pago".

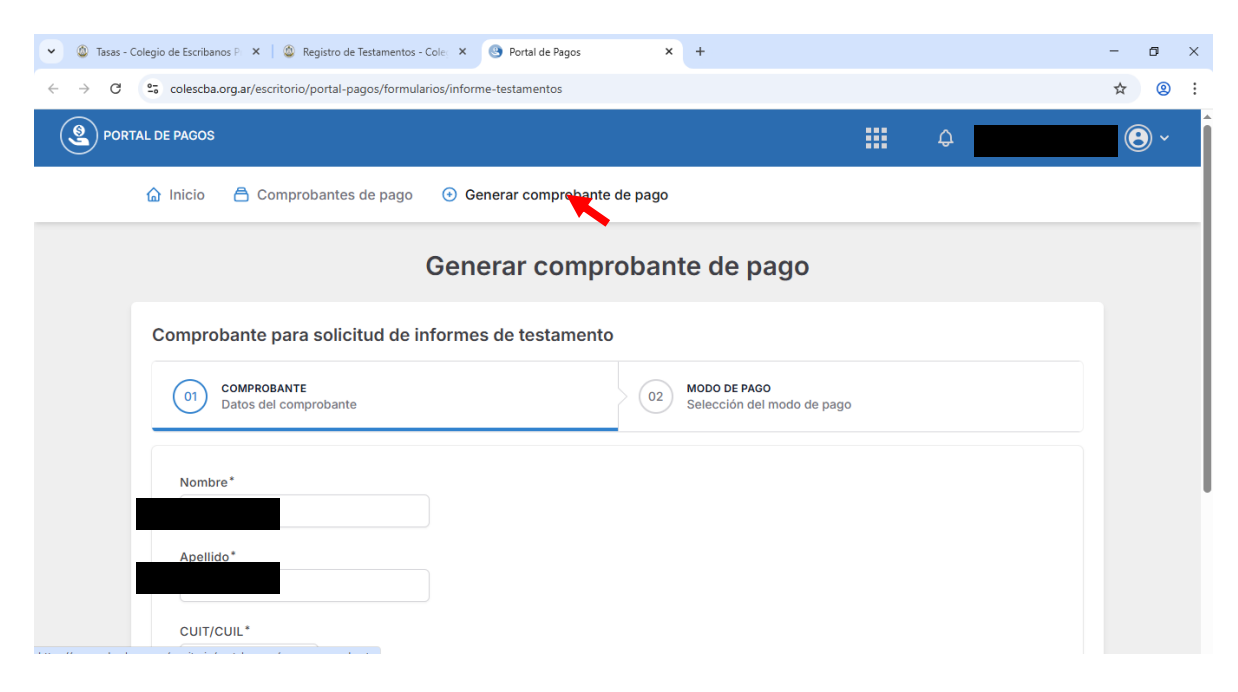

9. Seleccionamos la entidad correspondiente a Colegio de Escribanos.

| 💌 🚳 Tasas - Colegio de Escribanos P 🗙 📓 Registro de Testamentos - Cole X 🚱 Portal de Pagos X +    | - | ٥ | × |
|---------------------------------------------------------------------------------------------------|---|---|---|
| ← → C 🔓 colescba.org.ar/escritorio/portal-pagos/nuevo-comprobante                                 | ☆ | 2 | : |
|                                                                                                   |   |   | - |
| 🟠 Inicio 🚔 Comprobantes de pago 📀 Generar comprobante de pago                                     |   |   | _ |
| Generar comprobante de pago                                                                       |   |   |   |
| Q Buscar comprobantes                                                                             |   |   |   |
| Búsqueda de comprobantes por organismo                                                            |   |   |   |
| Colegio de<br>ESCRIBANOS<br>Provincia de Buenos Aires<br>Registro DE<br>Provincia de Buenos Aires |   |   |   |
| DIRECCIÓN PROVINCIAL<br>DE PERSONAS JURÍDICAS                                                     |   |   |   |

 Clickeamos en "Generar comprobante" en el renglón correspondiente a "COLESCBA – Comprobante de tasas varias".

| 🖌 🔘 Tasa                          | s - Colegio de Escribanos P 🗙 🛛 🚳 Registro de Testamentos - Cole 🗴 🕒 Portal de Pagos 🗙 🕂                                                  | -  | ٥ | × |
|-----------------------------------|----------------------------------------------------------------------------------------------------|----|---|---|
| $\leftrightarrow$ $\rightarrow$ ( | 25 colescba.org.ar/escritorio/portal-pagos/nuevo-comprobante                                                                              | \$ | 2 | : |
|                                   | Búsqueda de comprobantes por organismo                                                                                                    |    |   | - |
|                                   | Colegiode<br>ESCRIBANOS<br>Provincia de Buenos Aires REGISTRO DE<br>LA PROPIEDAD<br>Provincia de Buenos Aires REGISTRO DE<br>LA PROPIEDAD |    |   |   |
|                                   | DPPPJ<br>DIRECCIÓN PROVINCIAL<br>DE PERSONAS JURÍDICAS                                                                                    |    |   |   |
|                                   | Mostrando: Organismo: COLESCBA ×                                                                                                    |    |   |   |
|                                   | COLESCBA - Comprobante de tasas varias Generar comproban                                                                                  |    |   |   |
|                                   | COLESCBA - Comprobante para solicitud de informes de testamento Generar comprobante                                                       |    |   |   |

**11.** Ingresamos los datos del titular del comprobante.

| 👻 🚳 Tasas - Colegio de Escribanos P 🗙 📔 🎱 Registro de Testamentos - Cole 🗙                         | Portal de Pagos × +     | - | ٥ | × |
|----------------------------------------------------------------------------------------------------|-------------------------|---|---|---|
| $\leftrightarrow$ $\rightarrow$ C $e_{6}$ colescba.org.ar/escritorio/portal-pagos/formularios/tase | is-varias               | ☆ | 0 | : |
| Datos del titular del comprobante:<br>cuit/cuiL*                                                   |                         |   |   | • |
| Nombre                                                                                             | Apeliido                |   |   |   |
| Teléfono*                                                                                          | E-mail*                 |   |   |   |
| El teléfono es requerido                                                                           | El e-mail es requerido  |   |   |   |
| Monto del comprobante:                                                                             |                         |   |   |   |
| Trámite*                                                                                           | Importe*                |   |   |   |
| Seleccione de la lista V                                                                           |                         |   |   |   |
| El trámite es requerido                                                                            | El importe es requerido |   |   |   |
| Delegación donde se usará el comprob                                                               | ante:                   |   |   |   |
| Delegación*                                                                                        |                         |   |   |   |
| Seleccione de la lista V                                                                           |                         |   |   |   |
| La delegación es requerida                                                                         |                         |   |   | Ŧ |

**12.** Seleccionamos en el desplegable, el trámite **"Testimonio Judicial Normal".** La delegación donde se usará el comprobante es a modo de ejemplo, y no está vinculada al Depto. Judicial correspondiente.

|                                                                                                    | A X                                   |   |           | -       | ٥        |   |
|----------------------------------------------------------------------------------------------------|---------------------------------------|---|-----------|---------|----------|---|
| APOSTILLAS                                                                                                    |                                       |   |           |         |          |   |
| INFORMES (CADA UNO)                                                                                                    |                                       |   |           | ☆       | 8        | 1 |
| ENCUADERNACION TOMO PROTOCOLO                                                                                                    |                                       |   |           |         |          |   |
| TESTIMONIO PARTICULAR NORMAL DE 1 A                                                                                                    | FOJAS                                 |   |           |         |          |   |
| TESTIMONIO PARTICULAR URGENTE DE 1 A                                                                                                    | 5 FOJAS                               |   |           |         |          |   |
| TESTIMONIO JUDICIAL NORMAL                                                                                                    |                                       |   |           |         |          |   |
| TESTIMONIO JUDICIAL URGENTE                                                                                                    |                                       |   |           |         |          |   |
| COPIA CERTIFICADA PARTICULAR NORMAL                                                                                                    | DE 1 A 5 FOJAS                        |   |           |         |          |   |
| COPIA CERTIFICADA PARTICULAR URGENTI                                                                                                    | DE 1 A 5 FOJAS                        |   |           |         |          |   |
| COPIA CERTIFICADA JUD NORM                                                                                                    |                                       |   |           |         |          |   |
| COPIA CERTIFICADA JUD URG                                                                                                    | E EQ 140                              |   |           |         |          |   |
| COPIA SIMPLE PARTICULAR LIPGENTE DE 1                                                                                                    | 4 5 FO IAS                            |   |           |         |          |   |
| COPIA SIMPLE JUDICIAL NORMAL                                                                                                    |                                       |   |           |         |          |   |
| COPIA SIMPLE JUDICIAL URGENTE                                                                                                    | •                                     |   |           |         |          |   |
| FRANQUEO                                                                                                    |                                       |   |           |         |          |   |
| EXHIBICION DE PROTOCOLO CON OBLEAS                                                                                                    | -                                     |   |           |         |          |   |
| Seleccione de la lista 🐂 🗸                                                                                                    |                                       |   |           |         |          |   |
|                                                                                                    | El importo os converido               |   |           |         |          |   |
| El tranite es requerto                                                                                                    | El importe es requertuo               |   |           |         |          |   |
| La delegación es requenda                                                                                                    |                                       |   |           |         |          |   |
| La delegación es requenda                                                                                                    |                                       |   |           |         |          |   |
| za delegación es requentas                                                                                                    | X 🕑 Portal de Pagos X                 |   |           | -       | ٥        |   |
| zio de Escribanos P × 🛛 🎯 Registro de Testamentos - Cole<br>5 colesciba.org.ar/escritorio/portal-pagos/formularios                                                                                                    | X O Portal de Pagos X -               |   |           | -       | Ē        |   |
| gio de Escribanos P × 🛛 🎯 Registro de Testamentos - Cole<br>colescba.org.ar/escritorio/portal-pagos/formularios                                                                                                    | X O Portal de Pagos X tasas-varias    |   |           | -<br>\$ | 6        | ) |
| gio de Escribanos P × 🔯 Registro de Testamentos - Cole<br>colescba.org.ar/escritorio/portal-pagos/formularios                                                                                                    | X Portal de Pagos X tasas-varias      |   |           | -<br>\$ | 6        | ) |
| gio de Escribanos P X 🖉 Registro de Testamentos - Cole<br>colescba.org.ar/escritorio/portal-pagos/formularios                                                                                                    | X O Portal de Pagos X tasas-varias    | - |           | -       | 6<br>(2) | ) |
| gio de Escribanos P × @ Registro de Testamentos - Cole<br>colesciba.org.ar/escritorio/portal-pagos/formularios<br>Monto del comprobante:                                                                                                    | X Portal de Pagos X tasas-varias      | - |           | -<br>☆  | 8        | ) |
| ca delegación es requerida<br>gio de Escribanos P × © Registro de Testamentos - Cole<br>colesciba.org.ar/escritorio/portal-pagos/formularios<br>Monto del comprobante:<br>Trámite*                                                                                                    | X Portal de Pagos X tasas-varias      | - |           | -<br>*  | 0        | ) |
| a delegación es requenta  gio de Escribanos P ×  a Registro de Testamentos - Cole  colesciba.org.ar/escritorio/portal-pagos/formularios  Monto del comprobante:  Trámite*  TESTIMONIO HIDICIAL NORMAL                                                                                                    | X Portal de Pagos X .<br>tasas-varias |   |           | -<br>*  | @        | > |
| ca delegación es requerida<br>gio de Escribanos P × @ Registro de Testamentos - Cole<br>colesciba.org.ar/escritorio/portal-pagos/formularios<br>Monto del comprobante:<br>Trámite*<br>TESTIMONIO JUDICIAL NORMAL >                                                                                                    | x Portal de Pagos x tasas-varias      | - |           | -<br>☆  | 9        | ) |
| gio de Escribanos P × @ Registro de Testamentos - Cole<br>colesciba.org.ar/escritorio/portal-pagos/formularios<br>Monto del comprobante:<br>Trámite*<br>TESTIMONIO JUDICIAL NORMAL ×<br>Delegación donde se usará el comp                                                                                                    | x Portal de Pagos x tasas-varias      |   |           | - ☆     | @        | > |
| gio de Escribanos P × @ Registro de Testamentos - Cole<br>colesciba.org.ar/escritorio/portal-pagos/formularios<br>Monto del comprobante:<br>Trámite*<br>TESTIMONIO JUDICIAL NORMAL ✓<br>Delegación donde se usará el comp                                                                                                    | x Portal de Pagos x tasas-varias      |   |           | -<br>\$ | 0        | > |
| gio de Escribanos P × @ Registro de Testamentos - Cole<br>colesciba.org.ar/escritorio/portal-pagos/formularios<br>Monto del comprobante:<br>Trámite*<br>TESTIMONIO JUDICIAL NORMAL<br>Delegación donde se usará el comp<br>Delegación*                                                                                                    | x Portal de Pagos x tasas-varias      |   |           | _<br>☆  | 8        |   |
| gio de Escribanos P × @ Registro de Testamentos - Cole<br>colesciba.org.ar/escritorio/portal-pagos/formularios<br>Monto del comprobante:<br>Trámite*<br>TESTIMONIO JUDICIAL NORMAL<br>Delegación donde se usará el comp<br>Delegación SAN MARTIN<br>V                                                                                                    | x Portal de Pagos x tasas-varias      |   |           | -<br>☆  | 0        | > |
| gio de Escribanos P × @ Registro de Testamentos - Cole<br>colesciba.org.ar/escritorio/portal-pagos/formularios<br>Monto del comprobante:<br>Trámite*<br>TESTIMONIO JUDICIAL NORMAL ~<br>Delegación donde se usará el comp<br>Delegación*<br>Delegación SAN MARTIN ~                                                                                                    | x Portal de Pagos x<br>tasas-varias   |   |           | -<br>☆  | 8        |   |
| gio de Escribanos P × © Registro de Testamentos - Cole<br>colesciba.org.ar/escritorio/portal-pagos/formularios<br>Monto del comprobante:<br>Trámite*<br>TESTIMONIO JUDICIAL NORMAL ~<br>Delegación donde se usará el comp<br>Delegación*<br>Delegación SAN MARTIN ~<br>Quién abonará el comprobante:                                                                         | X Portal de Pagos X<br>tasas-varias   |   |           | -<br>☆  | 8        |   |
| ca delegación es requentas<br>gio de Escribanos P × © Registro de Testamentos - Cole<br>colesciba.org.ar/escritorio/portal-pagos/formularios<br>Monto del comprobante:<br>Trámite*<br>TESTIMONIO JUDICIAL NORMAL ~<br>Delegación donde se usará el comp<br>Delegación SAN MARTIN ~<br>Quién abonará el comprobante:<br>ⓒ El titular indicado anteriormente                   | X Portal de Pagos X<br>tasas-varias   |   |           | -<br>*  | 8        | ) |
| gio de Escribanos P × © Registro de Testamentos - Cole<br>colesciba.org.ar/escritorio/portal-pagos/formularios<br>Monto del comprobante:<br>Trámite*<br>TESTIMONIO JUDICIAL NORMAL ~<br>Delegación donde se usará el comp<br>Delegación*<br>Delegación SAN MARTIN ~<br>Quién abonará el comprobante:<br>ⓒ El titular indicado anteriormente<br>○ Otra persona                | X Portal de Pagos X<br>tasas-varias   |   |           | -<br>*  | 8        | ) |
| gio de Escribanos P × © Registro de Testamentos - Cole<br>colesciba.org.ar/escritorio/portal-pagos/formularios<br>Monto del comprobante:<br>Trámite*<br>TESTIMONIO JUDICIAL NORMAL ~<br>Delegación donde se usará el comp<br>Delegación *<br>Delegación SAN MARTIN ~<br>Quién abonará el comprobante:<br>ⓒ El titular indicado anteriormente<br>○ Otra persona               | x Portal de Pagos x<br>tasas-varias   |   |           | -<br>*  | 8        | ) |
| gio de Escribanos P × © Registro de Testamentos - Colo<br>colesciba.org.ar/escritorio/portal-pagos/formularios<br>Monto del comprobante:<br>Trámite*<br>TESTIMONIO JUDICIAL NORMAL ~<br>Delegación donde se usará el comp<br>Delegación*<br>Delegación*<br>Delegación SAN MARTIN ~<br>Quién abonará el comprobante:<br>ⓒ El titular indicado anteriormente<br>○ Otra persona | x Portal de Pagos x<br>tasas-varias   |   | SIGUIENTE | -<br>*  | 8        | ) |
| gio de Escribanos P × © Registro de Testamentos - Colo<br>colesciba.org.ar/escritorio/portal-pagos/formularios<br>Monto del comprobante:<br>Trámite*<br>TESTIMONIO JUDICIAL NORMAL ~<br>Delegación donde se usará el comp<br>Delegación*<br>Delegación*<br>Delegación SAN MARTIN ~<br>Quién abonará el comprobante:<br>ⓒ El titular indicado anteriormente<br>○ Otra persona | x Portal de Pagos x<br>tasas-varias   |   | SIGUIENTE | -       | 8        | ) |
| gio de Escribanos P × © Registro de Testamentos - Colo<br>colesciba.org.ar/escritorio/portal-pagos/formularios<br>Monto del comprobante:<br>Trámite*<br>TESTIMONIO JUDICIAL NORMAL ~<br>Delegación donde se usará el comp<br>Delegación*<br>Delegación SAN MARTIN ~<br>Quién abonará el comprobante:<br>© El titular indicado anteriormente<br>Otra persona                  | x Portal de Pagos x tasas-varias      |   | SIGUIENTE | -       | 8        | ) |

| 🗸 🕲 Tasas - Colegio de Escribanos P 🗙 🛛 🧶 Registro de Testamentos - Cole X 🕜 Portal de Pagos X +    | - | ٥ | × |
|----------------------------------------------------------------------------------------------------|---|---|---|
| ← → C 💁 colescba.org.ar/escritorio/portal-pagos/formularios/tasas-varias                            | ☆ | 8 | : |
| Generar comprobante de pago                                                                         |   |   | • |
| Comprobante de tasas varias                                                                         |   |   |   |
| COMPROBANTE<br>Datos del comprobante     02     MODO DE PAGO<br>Selección del modo de pago          |   |   |   |
| Seleccione el medio de pago que desea utilizar:                                                     |   |   |   |
| Botón de pago (QR/Tarjeta/Debin) Nuevo     Red Link                                                 |   |   |   |
| Red Banelco - Pago Mis Cuentas     Tryprobante para pago en Ventanilla     CONFIRMAR Y GENERAR PACE |   |   |   |
| Volver                                                                                              |   |   |   |

**13.** Corroboramos los datos ingresados y continuamos.

| 👻 🚳 Tasas - Colegio de Escribanos P 🗙 🛛 🎱 Registro de Testamentos - Cole: X 🕲 Portal de Pagos 🗙 +                                                                                                    | - 0 ×       |
|----------------------------------------------------------------------------------------------------|-------------|
| ← → C 2; colescba.org.ar/escritorio/portal-pagos/formularios/tasas-varias                                                                                                    | ☆ ② :       |
| Generar comprobante de pago                                                                                                    | ×           |
| Comprobante de Se generará un comprobante con los siguientes datos:                                                                                                    |             |
| COMPROBAN<br>Datos del ci<br>Datos del ci<br>Datos del ci<br>Datos del ci<br>Datos del ci<br>Datos del ci<br>Datos del ci<br>Datos del ci<br>Nombri<br>Apellidi<br>CUIT/C                                                                                                    | _           |
| E-mail:<br>Seleccione el ma<br>Teléfon<br>Trámite: TESTIMONIO JUDICIAL NORMAL<br>Importe: \$123.500,00<br>Red Link<br>Quién abonará: La misma persona que lo generó                                                                                                    |             |
| Red Banelco     ZDesea confirmar los datos y generar el comprobante?                                                                                                    |             |
|                                                                                                    |             |
| Cancelar                                                                                                    |             |
| Volver                                                                                                    |             |
|                                                                                                    |             |
| Clegio de Escribanos P X      Registro de Testamentos - Cole X      Portal de Pagos X +                                                                                                    | - D ×       |
| Construction of the second second sec | : U R       |
| PORTAL DE PAGOS                                                                                                    | · (8) ~     |
| 🏠 Inicio 🚔 Comprobantes de pago 📀 Generar comprobante de pago                                                                                                    |             |
| Comprobantes de pago                                                                                                    |             |
| Lista de comprobantes                                                                                                    |             |
| Filtro Todos los comprobantes v                                                                                                    | 3           |
| COMPROBANTE DESCRIPCIÓN VENCIMIENTO FECHA DE MONTO ESTADO ACCIONE                                                                                                    | S           |
| 1850000030590 Comprobante de tasas varias nº 20-05-2025 - \$123.500,00 Creado                                                                                                    | comprobante |

|                                                                        |                                           |                                                         |                                                                 | ~ |  |
|------------------------------------------------------------------------|-------------------------------------------|---------------------------------------------------------|-----------------------------------------------------------------|---|--|
|                                                                        | Comprobante nro. 18                       | 50000030590                                             |                                                                 |   |  |
| Colegio de Escribanos de la Provincia                                  | de Bs. As.                                | Colegio de Escribar                                     | nos de la Provincia de Bs. As.                                  |   |  |
| PARA EL CRÉDITO DE LA CUENTA 81552/1                                   | Comprobante Nº / Cod. Seguridad           | PARA EL CRÉDITO DE LA CUENTA                            | 81552/1 Comprobante Nº / Cod. Segu                              |   |  |
| BANCO DE LA PROVINCIA DE BS.AS. CTA. CORRIENTE<br>CASA MATRIZ LA PLATA | 1850000030590 / P94                       | BANCO DE LA PROVINCIA DE BS.A<br>I CASA MATRIZ LA PLATA | AS. CTA. CORRIENTE 185000030590 /                               |   |  |
| CASA MATRIZ LA PLATA<br>COMPROBANTE DE TASAS VARIAS                    |                                           | COMP                                                    | ROBANTE DE TASAS VARIAS                                         |   |  |
| (para ser usado en Delegació                                           | II SAN MARTINJ                            | CUIT/CUIL:                                              | sado en Delegación SAN MARTIN)                                  |   |  |
| IMPORTE A PAGAR: \$123.500,00 SON PESO<br>QUINIENTO                    | S: CIENTO VEINTITRES MIL<br>DS CON 00/100 | IMPORTE A PAGAR: \$123.5                                | 00,00 SON PESOS: CIENTO VEINTITRES MII<br>QUINIENTOS CON 00/100 |   |  |
| <b>VENCIMIENTO:</b> 20-05-2025                                         |                                           | VENCIMIENTO: 20-05-                                     | 2025                                                            |   |  |
| 41751851850000030590200525001                                          | 23500000000000001                         | 41751851850000                                          |                                                                 |   |  |
| SELLAR AL DORSO                                                        | 1-PARA EL BANCO                           | SELLAR AL DORSO                                         | 2-PARA EL DEPOSIT                                               |   |  |
| CORTE POR LA LÍNEA DE PUNTOS)                                          |                                           |                                                         |                                                                 |   |  |

14. Repetimos el procedimiento para generar el comprobante de pago de la tasa de Franqueo.

| 💌 🕲 Tasas - Colegio de Escribanos P 🗙 🕲 Registro de Testamentos - Cole 🗴 🕒 Portal de Pagos 🗙 🕂                                                                                                    | - 0   | × |
|----------------------------------------------------------------------------------------------------|-------|---|
| ← → C 25 colescba.org.ar/escritorio/portal-pagos/comprobantes/1850000030590                                                                                                    | ☆ ②   | : |
| PORTAL DE PAGOS                                                                                                    | · (8) | Î |
| 🏠 Inicio 🖹 Comprobantes de pago 💿 Generar comprobante de pago                                                                                                    |       | _ |
| Ver comprobante                                                                                                    |       |   |
| Comprobante nro. 1850000030590                                                                                                    |       |   |
| Colegio de Escribanos de la Provincia de Bs. As.<br>PARA EL CRÉDITO DE LA CUENTA 81552/1<br>BARA EL CRÉDITO DE LA CUENTA 81552/1<br>BARA EL CRÉDITO DE L |       |   |
| COMPROBANTE DE TASAS VARIAS<br>(para ser usado en Delegación SAN MARTIN) (para ser usado en Delegación SAN MARTIN)                                                                                                    |       |   |
| CUIT/CUIL: CUIT/CUIL:                                                                                                    |       |   |
| VENCIMIENTO:         20-05-2025         VENCIMIENTO:         20-05-2025           Intus://www.colescba.org.ar/escritorio/portal-page//nuevo-comprobante.         Intus://www.colescba.org.ar/escritorio/portal-page//nuevo-comprobante.         Intus://www.colescba.org.ar/escritorio/portal-page//nuevo-comprobante.                                                                                                    |       |   |

| ~ | 🙆 Tasas -       | Colegio de Escribanos P 🗴 🛛 🚳 Registro de Testamentos - Colej 🗴 🚳 Portal de Pagos 🗴 🕂                                      | - | ٥ | × |
|---|-----------------|----------------------------------------------------------------------------------------------------|---|---|---|
| ÷ | $\rightarrow$ C | colescba.org.ar/escritorio/portal-pagos/nuevo-comprobante                                                                  | ☆ | 2 | : |
|   |                 | Búsqueda de comprobantes por organismo                                                                                     |   |   |   |
|   |                 | Colegio de<br>ESCRIBANOS<br>Provincia de Buenos Aires REGISTRO DE<br>LA PROPIEDAD<br>PROVINCIA DE BUENOS AIRES REGISTRO DE |   |   |   |
|   |                 | DIRECCIÓN PROVINCIAL<br>DE PERSONAS JURÍDICAS                                                                              |   |   |   |
|   |                 | Mostrando: Organismo: COLESCBA × COLESCBA - Comprobante de tasas varias Generar comprobante                                |   |   |   |
|   |                 | COLESCBA - Comprobante para solicitud de informes de testamento Generar comprobante                                        |   |   |   |
|   |                 | JELLOS DE LEORLIZACION                                                                                                    |   |   |   |
| ~ | 💩 Tasas -       | Colegio de APOSTILLAS × +                                                                                                  | - | ٥ | × |
| ÷ | $\rightarrow$ G | es co                                                                                                    | ☆ | 2 | : |
|   |                 | TESTIMONIO PARTICULAR NORMAL DE 1 A 5 FOJAS                                                                                |   |   | - |
|   |                 | TESTIMONIO PARTICULAR URGENTE DE 1 A 5 FOJAS                                                                               |   |   |   |
|   |                 | TESTIMONIO JUDICIAL NORMAL                                                                                                 |   |   |   |
|   |                 | COPIA CERTIFICADA PARTICULAR NORMAL DE 1 A 5 FOJAS                                                                         |   |   |   |
|   |                 | COPIA CERTIFICADA PARTICULAR URGENTE DE 1 A 5 FOJAS                                                                        |   |   |   |
|   |                 | COPIA CERTIFICADA JUD URG                                                                                                  |   |   |   |
|   |                 | COPIA SIMPLE PARTICULAR NORMAL DE 1 A 5 FOJAS                                                                              |   |   |   |
|   |                 | COPIA SIMPLE PARTICULAR URGENTE DE 1 A 5 FOJAS                                                                             |   |   |   |
|   |                 | COPIA SIMPLE JUDICIAL NORMAL<br>COPIA SIMPLE JUDICIAL URGENTE                                                              |   |   |   |
|   |                 | FRANQUEO                                                                                                    |   |   |   |
|   |                 | FRANQUEO 11250                                                                                                    |   |   |   |
|   |                 |                                                                                                    |   |   |   |
|   |                 | Delegación donde se usará el comprobante:                                                                                  |   |   |   |
|   |                 | Delegación*                                                                                                    |   |   |   |
|   |                 | Seleccione de la lista                                                                                                    |   |   |   |
|   |                 | La delegación es requerida                                                                                                 |   |   |   |
|   |                 | Quién abonará el comprobante:                                                                                              |   |   |   |
|   |                 | ○ El titular indicado anteriormente                                                                                        |   |   |   |

| → C (          |                                                                                                    |    |   |   |
|----------------|----------------------------------------------------------------------------------------------------|----|---|---|
|                | colescba.org.ar/escritorio/portal-pagos/formularios/tasas-varias                                                                                                    | ☆  | 0 | ) |
|                |                                                                                                    |    |   |   |
|                |                                                                                                    |    |   |   |
|                | Monto del comprobante:                                                                                                    |    |   |   |
|                | Trámite* Importe*                                                                                                    |    |   |   |
|                | FRANQUEO V 11250                                                                                                    |    |   |   |
|                | Delegación donde se usará el comprobante:                                                                                                    |    |   |   |
|                | Delegación*                                                                                                    |    |   |   |
|                | Delegación SAN MARTIN V                                                                                                    |    |   |   |
|                | Quién abonará el comprobante:                                                                                                    |    |   |   |
|                | O El titular indicado anteriormente                                                                                                    |    |   |   |
|                | ○ Otra persona                                                                                                    |    |   |   |
|                | SIGUIENTE                                                                                                    |    |   |   |
|                |                                                                                                    |    |   |   |
|                | Volver                                                                                                    |    |   |   |
|                |                                                                                                    |    |   |   |
|                |                                                                                                    |    |   |   |
| 🕽 Tasas - Cole | rgio de Escribanos P 🗙 👋 Registro de Testamentos - Cole 🗙 🕒 Portal de Pagos 🗙 +                                                                                                    | -  | ٥ |   |
| > C            | • colorcha are an escritaria / nortal nagos / formularias / tagas varias                                                                                                    |    |   |   |
|                | • Colescua.org.ar/escitiono/portar/pagos/ionnulanos/tasas-varias                                                                                                    | ☆  | 0 | , |
|                | Generar comprobante de pago                                                                                                    | \$ | 0 | , |
|                | Comprobante de tasas varias                                                                                                    | ☆  | 2 | ) |
|                | Comprobante de tasas varias                                                                                                    | *  | 0 |   |
|                | Comprobante de tasas varias           Comprobante de tasas varias           Comprobante de tasas varias           Comprobante de tasas varias           Comprobante de tasas varias                                                                                                    | *  | ٢ |   |
|                | Comprobante de tasas varias           Comprobante de tasas varias           Comprobante de tasas varias           October de tasas varias           Datos del comprobante                                                                                                    | *  | 8 | , |
|                | Comprobante de tasas varias          Comprobante de tasas varias         Image: Comprobante de tasas varias         Image: Comprobante de tasas varias                                                                                                    | \$ | ۲ | , |
|                | Comprobante de tasas varias  Comprobante de tasas varias  Comprobante  Comprobante | \$ | ۲ | , |
|                | Comprobante de tasas varias  Comprobante de tasas varias  Comprobante de tasas varias  Comprobante  Comprobante  Comproba | \$ | ٢ |   |
|                | Comprobante de tasas varias  Comprobante de tasas varias  Comprobante de tasas varias  Comprobante  Comprobante  Comproba | ☆  | ٢ |   |
|                | Comprobante de tasas varias  Comprobante de tasas varias  Comprobante  Comprobante | *  | ٢ |   |
|                | Concrete de tasas varias  Comprobante de tasas varias  Comprobante de tasas varias  Comprobante  Comprobante | *  | ٢ |   |
|                | Concernation of the page of the page of t | *  | ٢ |   |

| C colescba.org.ar/escrito                                                                                                    | orio/portal-pagos/formularios/tasas-varias                                                                                                    |                                                                                                    |                                                                                                    |                                                                                                    |                                              |
|----------------------------------------------------------------------------------------------------|----------------------------------------------------------------------------------------------------|----------------------------------------------------------------------------------------------------|----------------------------------------------------------------------------------------------------|----------------------------------------------------------------------------------------------------|----------------------------------------------|
|                                                                                                    | Generar                                                                                                    | r comprobante                                                                                                    | de pago                                                                                                    |                                                                                                    |                                              |
|                                                                                                    |                                                                                                    |                                                                                                    |                                                                                                    |                                                                                                    |                                              |
| Comprobante de                                                                                                    | Se generará un compro                                                                                                    | obante con los siguientes                                                                                                    | s datos:                                                                                                    |                                                                                                    |                                              |
| COMPROBAT<br>Datos del ci                                                                                                    | Tipo de comprobante: C<br>Medio de pago: Comprol                                                                                                    | omprobante de tasas varias<br><u>bante pa</u> ra pago en Ventanill                                                                                                    | la                                                                                                    |                                                                                                    |                                              |
|                                                                                                    | Nombi<br>Apellic                                                                                                    |                                                                                                    |                                                                                                    | _                                                                                                    | _                                            |
|                                                                                                    | CUIT/C<br>E-mail                                                                                                    |                                                                                                    |                                                                                                    | 0                                                                                                    |                                              |
| Seleccione el me                                                                                                    | Teléfo                                                                                                    |                                                                                                    |                                                                                                    | ÷                                                                                                    |                                              |
|                                                                                                    | Importe: \$11.250,00                                                                                                    | N                                                                                                    |                                                                                                    |                                                                                                    |                                              |
| Red Link     Red Banelice -                                                                                                    | Quién abonará: La misma                                                                                                    | a persona que lo generó                                                                                                    |                                                                                                    |                                                                                                    |                                              |
| <ul> <li>Comprobante</li> </ul>                                                                                                    | ¿Desea confirmar los dato                                                                                                    | os y generar el comprobante                                                                                                    | ?                                                                                                    |                                                                                                    |                                              |
|                                                                                                    |                                                                                                    |                                                                                                    |                                                                                                    | ENERAR PAGO                                                                                                    |                                              |
|                                                                                                    |                                                                                                    |                                                                                                    | Cancelar                                                                                                    | ntirm                                                                                                    |                                              |
|                                                                                                    |                                                                                                    | Volver                                                                                                    |                                                                                                    |                                                                                                    |                                              |
|                                                                                                    |                                                                                                    |                                                                                                    |                                                                                                    |                                                                                                    |                                              |
| Tasas - Colegio de Escribanos Pi 🗙 🕴 🔇                                                                                                    | Registro de Testamentos - Cole: ×                                                                                                    | tal de Pagos × +                                                                                                    |                                                                                                    |                                                                                                    | - 6                                          |
| C colescba.org.ar/escrito                                                                                                    | orio/portal-pagos/comprobantes                                                                                                    |                                                                                                    |                                                                                                    |                                                                                                    | ☆                                            |
| PORTAL DE PAGOS                                                                                                    |                                                                                                    |                                                                                                    |                                                                                                    | <b>4</b>                                                                                                    | 8                                            |
|                                                                                                    | nrobantes de nago 💮 Generar o                                                                                                    | comprobante de pago                                                                                                    |                                                                                                    |                                                                                                    |                                              |
|                                                                                                    |                                                                                                    |                                                                                                    |                                                                                                    |                                                                                                    |                                              |
|                                                                                                    |                                                                                                    |                                                                                                    |                                                                                                    |                                                                                                    |                                              |
|                                                                                                    | Com                                                                                                    | probantes de p                                                                                                    | bago                                                                                                    |                                                                                                    |                                              |
|                                                                                                    | Com                                                                                                    | probantes de p                                                                                                    | oago                                                                                                    |                                                                                                    |                                              |
|                                                                                                    | Com                                                                                                    | probantes de p                                                                                                    | pago                                                                                                    |                                                                                                    |                                              |
| Filtro Todos los com                                                                                                    | Com<br>L<br>probantes v                                                                                                    | probantes de p<br>.ista de comprobantes                                                                                                    | pago                                                                                                    | Actualizar 🕃                                                                                                    |                                              |
| Filtro Todos los com<br>COMPROBANTE                                                                                                    | Com<br>L<br>probantes ~<br>DESCRIPCIÓN                                                                                                    | probantes de p<br>Lista de comprobantes                                                                                                    | на de молто                                                                                                    | Actualizar C<br>ESTADO ACCIONES                                                                                                    | 1                                            |
| Filtro Todos los com<br>COMPROBANTE<br>1850000030592                                                                                                    | Com<br>probantes v<br>DESCRIPCIÓN<br>Comprobante de tasas varias nº<br>1850000030592                                                                                                    | probantes de p         Lista de comprobantes         VENCIMIENTO       FECH         20-05-2025       -                                                                                                    | на DE молто<br>\$11.250,00                                                                                                    | Actualizar 🖸<br>ESTADO ACCIONES<br>Creado 🜊 🕤                                                                                                    |                                              |
| Filtro Todos los com<br>COMPROBANTE<br>1850000030592                                                                                                    | Com<br>probantes<br>DESCRIPCIÓN<br>Comprobante de tasas varias nº<br>185000030592<br>Comprobante de tasas varias nº                                                                                                    | probantes de p         Lista de comprobantes         VENCIMIENTO       PECCA         20-05-2025       -                                                                                                    | радо<br>на de монто<br>s11.250,00                                                                                                    | Actualizar C<br>ESTADO ACCIONES<br>Creado E                                                                                                    | mprobante                                    |
| Filtro Todos los com<br>COMPROBANTE<br>1850000030592<br>1850000030590                                                                                                    | Comprobante de tasas varias nº<br>Comprobante de tasas varias nº<br>Comprobante de tasas varias nº<br>Comprobante de tasas varias nº                                                                                                    | ргоbantes de р<br>.ista de comprobantes<br>vencimiento<br>20-05-2025 -                                                                                                    | радо<br>на DE монто<br>о \$11.250,00<br>\$123.500,00                                                                                                    | Actualizar C<br>ESTADO ACCIONES<br>Creado Creado C                                                                                                    | improbante                                   |
| Filtro Todos los com<br>COMPROBANTE<br>1850000030592<br>1850000030590                                                                                                    | Comprobantes  Comprobante de tasas varias nº Comprobante de tasas varias nº Comprobante de tasas varias nº Registro de Testamentos - Col: X  Protal                                                                                                    | probantes de p<br>ista de comprobantes<br>vencimiento peccha<br>20-05-2025 -<br>20-05-2025 -                                                                                                    | радо<br>на DE монто<br>\$11.250,00<br>\$123.500,00                                                                                                    | Actualizar C<br>ESTADO ACCIONES<br>Creado Creado C S                                                                                                    | improbante                                   |
| Filtro Todos los com<br>COMPROBANTE<br>1850000030592<br>1850000030590<br>asas - Colegio de Escribanos P × @<br>C 25 colescba.org.ar/escritor                                                                                                    | Comprobante de tasas varias nº<br>DESCRIPCIÓN<br>Comprobante de tasas varias nº<br>185000030592<br>Comprobante de tasas varias nº<br>185000030590<br>Registro de Testamentos - Cole X ③ Portal<br>io/portal-pagos/comprobantes/1850000305                                                                                                    | vencimiento         FEC           20-05-2025         -           20-05-2025         -           104 Pagos         X         +                                                                                                    | радо<br>на DE монто<br>\$11.250,00<br>\$123.500,00                                                                                                    | Actualizar C<br>ESTADO ACCIONES<br>Creado Creado E S                                                                                                    | mprobante<br>- ₽                             |
| Filtro Todos los com<br>COMPROBANTE<br>1850000030592<br>1850000030590<br>assa - Colegio de Escribanos F × 🚳                                                                                                    | Comprobantes  Comprobante de tasas varias nº Comprobante de tasas varias nº Comprobante de tasas varias nº Comprobante de tasas varias nº Registro de Testamentos - Cole ×  Protal-pagos/comprobantes/18500000305                                                                                                    | vencimiento         PEC-PAGO           20-05-2025         -           20-05-2025         -           104 Pagos         ×         +           592         -                                                                                                    | радо<br>на DE монто<br>\$11.250,00<br>\$123.500,00                                                                                                    | Actualizar C<br>ESTADO ACCIONES<br>Creado Creado C S                                                                                                    | mprobante<br>- □<br>☆ @                      |
| Filtro Todos los com<br>COMPROBANTE<br>1850000030592<br>1850000030590<br>asss - Colegio de Escribanos P × ©<br>C 😂 colescba.org.ar/escritor                                                                                                    | Com<br>probantes<br>DESCRIPCIÓN<br>Comprobante de tasas varias nº<br>Comprobante de tasas varias nº<br>Registro de Testamentos - Cole<br>Registro de Testamentos - Cole<br>Comprobante de tasas varias nº<br>Comprobante de tasas varias nº | vencimiento       recomprobantes         vencimiento       recomprobantes         20-05-2025       -         20-05-2025       -         1 de Pagos       ×       +         592       -                                                                                                    | радо<br>на ре монто<br>о \$11.250,00<br>\$123.500,00<br>0<br>0<br>0<br>0<br>0<br>0<br>0<br>0<br>0<br>0<br>0<br>0                                                                                                    | Actualizar C<br>ESTADO ACCIONES<br>Creado E                                                                                                    | mprobante<br>→ ©                             |
| Filtro Todos los com<br>COMPROBANTE<br>1850000030592<br>1850000030590<br>asas - Colegio de Escribanos P × ©<br>C 😂 colescba.org.ar/escritor                                                                                                    | Comprobantes  Comprobante de tasas varias nº Comprobante de tasas varias nº Comprobante de tasas varias nº Comprobante de tasas varias nº Registro de Testamentos - Cole ×  Portal ric/portal-pagos/comprobantes/18500003059                                                                                                    | probantes de p<br>ista de comprobantes<br>vencimiento PECC<br>20-05-2025 -<br>20-05-2025 -<br>1de Pagos x +<br>592                                                                                                    | радо<br>на DE монто<br>\$11.250,00<br>\$123.500,00<br>\$123.500,00<br>00592                                                                                                    | Actualizar C<br>ESTADO ACCIONES<br>Creado E S<br>Creado S<br>Ovincia de Bs. As.                                                                                                    | mprobante<br>- □<br>★ @                      |
| Filtro Todos los com<br>COMPROBANTE<br>1850000030592<br>1850000030590<br>asss - Colegio de Escribanos P × ©<br>C 😂 colescba.org.ar/escritor                                                                                                    | Comprobantes                                                                                                    | probantes de p<br>Lista de comprobantes<br>vencimiento p<br>20-05-2025 -<br>20-05-2025 -<br>I de Pagos x +<br>592<br>bante nro. 185000003                                                                                                    | радо<br>на DE монто<br>\$11.250,00<br>\$123.500,00<br>\$123.500,00<br>30592<br>olegio de Escribanos de la Pro                                                                                                    | Actualizar C         ESTADO       ACCIONES         Creado <ul> <li></li></ul>                                                                                                    | mprobante<br>→ Ø<br>★ @                      |
| Filtro Todos los com<br>COMPROBANTE<br>1850000030592<br>1850000030590<br>issas - Colegio de Escribanos F × @<br>C 😂 colescba.org.ar/escritor<br>PARA EL CRÉDITO DE LA<br>PARA EL CRÉDITO DE LA<br>CASA MATRIZ LA PLATA                                                                                                    | Comprobante de tasas varias nº<br>DESCRIPCIÓN<br>Comprobante de tasas varias nº<br>1850000030590<br>Comprobante de tasas varias nº<br>1850000030590<br>Comprobante de tasas varias nº<br>1850000030590<br>Comprobante Mitigational de S. As.<br>Cuenta siss2/1<br>Comprobante Mitigational de S. As.<br>Cuenta siss2/1<br>Comprobante Mitigational de S. As.                                                                                                    | probantes de p<br>Lista de comprobantes<br>VENCIMIENTO PECC<br>PAGO<br>20-05-2025 -<br>20-05-2025 -<br>1de Pagos × +<br>592<br>bante nro. 185000003<br>e/Cod. Seguridad<br>592 / J53                                                                                                    | радо<br>на DE монто<br>о \$11.250,00<br>\$123.500,00<br>\$123.500,00<br>\$123.500,00<br>\$10000 LA CUENTA 81552/1<br>а PROVINCIA DE BS AS. CTA. CORI<br>2 LA PLOTA                                                                                                    | Actualizar C<br>ESTADO ACCIONES<br>Creado Creado Creado Creado Creado Creado Creado Creado Creado Accuración de Bs. As.                                                                                                    | mprobante<br>→                               |
| Filtro Todos los com<br>COMPROBANTE<br>1850000030592<br>1850000030590<br>asss - Colegio de Escribanos P ×<br>C C colescba.org.ar/escritor<br>C colescba.org.ar/escritor<br>C Colegio de E<br>PARA EL CRÉDITO DE LA C<br>BANCO DE LA PROVINCIA<br>C CASA MATRIZ LA PLATA<br>(par                                                                                                    | Comprobantes    probantes   DESCRIPCIÓN  Comprobante de tasas varias nº 185000030592  Comprobante de tasas varias nº 185000030590  Registro de Testamentos - Cole    Generola   Comprobantes/1850000305  Compro  Compro  Comprobantes/1850000305  Comprobantes/1850000305  Comp                                                            | Probantes de p         Lista de comprobantes         VENCIMIENTO       FECHPACC         20-05-2025       -         20-05-2025       -         20-05-2025       -         20-05-2025       -         20-05-2025       -         1de Pagos       x         *       +         592       -         *       -         *       -         *       -         *       -         *       -         *       -         *       -         *       -         *       -         *       -         *       -         *       -         *       -         *       -         *       -         *       -         *       -         *       -         *       -         *       -         *       -         *       -         *       -         *       -         *       -         *       -                                                                                                    | A DE MONTO<br>MONTO<br>S11.250,00<br>\$123.500,00<br>\$123.500,00<br>B0592<br>DIEDITO DE LA CUENTA 8152/1<br>A PROVINCIA DE ES AS. CTA. CORI<br>2 LA PLATA<br>COMPROBANTE EI<br>(para ser usado en Del                                                                                                    | Actualizar         ESTADO       ACCIONES         Creado       ↓         Creado       ↓         Creado       ↓         Creado       ↓         Ovincia de Bs. As.       ⑤         RIENTE       185000030592 /         DE TASAS VARIAS       Legación SAN MARTIN)                                                                                                    | mprobante<br>−                               |
| Filtro Todos los com<br>COMPROBANTE<br>1850000030592<br>1850000030590<br>asso - Colegio de Escribanos F × (2)<br>C (2) colescba.org.ar/escritor<br>C (2) Colegio de E<br>PARA EL CRÉDITO DE LA<br>CASA MATRIZ LA PLATA<br>(par<br>CUIT/CUIL:<br>IMPORTE A PAGAR:                                                                                                    | Comprobantes                                                                                                    | Probantes de p         Lista de comprobantes         VENCIMIENTO       FECC         20-05-2025       -         20-05-2025       -         20-05-2025       -         20-05-2025       -         20-05-2025       -         1de Pagos       x         *       +         592       -         •/ Cod. Seguridad       Face Celler         92 / J53       Conco De Lo CASA MATRIZ         SCIENTOS       IMPORTE A                                                                                                    | HA DE MONTO<br>SILL250,00<br>SILL250,00<br>SILL2                                                                                                    | Actualizar     Actualizar       ESTADO     ACCIONES       Creado     2       Creado     2       Creado     2       Creado     3       Creado     3       Creado     3       Creado     3       Creado     3       Creado     3       Creado     3       Creado     3       S     3       De TASAS VARIAS<br>legación SAN MARTIN)       PESOS: ONCE MIL DOSCIENTOS                                                                                                    | mprobante<br>→ Ø                             |
| Filtro Todos los com<br>COMPROBANTE<br>1850000030592<br>1850000030590<br>asas - Colegio de Escribanos F ×<br>C C colescoba.org.ar/escritor<br>C C colescoba.org.ar/escritor<br>C C colescoba.org.ar/escritor<br>C C colescoba.org.ar/escritor<br>C c c c c c c c c c c c c c c c c c c c                                                                                                    | Comprobantes                                                                                                    | Probantes de p         Lista de comprobantes         vencimiento       FEC         20-05-2025       -         20-05-2025       -         20-05-2025       -         1de Pagos       x       +         592       -       -         •/ Cod. Seguridad       PARA EL CREÍ       PARA EL CREÍ         192 / J53       J53       CUIT/CUIL:         SCIENTOS       VENCIMIENTO       VENCIMIENTO                                                                                                    | A DE MONTO<br>MONTO<br>S11.250,00<br>\$11.250,00<br>\$123.500,00<br>\$123.500,00<br>S0592<br>Olegio de Escribanos de la Pre<br>S0592<br>Olegio de Escribanos de la Pre<br>COMPROBANTE E<br>(para ser usado en Del<br>(para ser usado en Del<br>S1250,00<br>S0592<br>COMPROBANTE E<br>(para ser usado en Del<br>S1250,00<br>S0592<br>S0592                                                                                                    | Actualizar C<br>ESTADO ACCIONES<br>Creado Creado C<br>Creado C<br>C<br>Creado C<br>C<br>Creado C<br>C<br>Creado C<br>C<br>Creado C<br>C<br>Creado C<br>C<br>C<br>Creado C<br>C<br>C<br>C<br>C<br>C<br>C<br>C<br>C<br>C<br>C<br>C<br>C<br>C | improbante<br>- 0<br>x 0<br>                 |
| Filtro Todos los com<br>COMPROBANTE<br>1850000030592<br>1850000030590<br>asss - Colegio de Escribanos F ×<br>C C Colescba.org.ar/escritor<br>C C Colescba.org.ar/escritor<br>C C Colescba.org.ar/escritor<br>C C Cutr/Cutl:<br>IMPORTE A PAGAR:<br>VENCIMIENTO:                                                                                                    | Comprobantes                                                                                                    | Probantes de p         Lista de comprobantes         VENCIMIENTO       FECC         20-05-2025       -         20-05-2025       -         20-05-2025       -         20-05-2025       -         20-05-2025       -         20-05-2025       -         1de Pagos       ×       +         592       -       -         bbante nro. 185000003       -       -         6/ Cod. Seguridad       PARA EL CEL<br>CASA MATRIZ       CUIT/CUIL:         1992       /       J353       -         SCIENTOS       CUIT/CUIL:       -       -                                                                                                    | HA DE MONTO O SIL23.500,00 SIL23.500,00 SIL2                                                                                                    | Actualizar         ESTADO       ACCIONES         Creado <ul> <li></li></ul>                                                                                                    | mprobante                                    |
| Filtro Todos los com<br>COMPROBANTE<br>1850000030592<br>1850000030590<br>assa - Colegio de Escribanos P ×<br>C C Colegio de Escribanos P ×<br>C C Colegio de Escribanos P ×<br>C C Colegio de Escribanos P ×<br>C C Colegio de Escribanos P ×<br>C C Colegio de Escribanos P ×<br>C C C C C C C C C C C C C C C C C C C                                                                                                     | Comprobantes                                                                                                    | Probantes de p         Lista de comprobantes         VENCIMIENTO       PEC-PAGO         20-05-2025       -         20-05-2025       -         20-05-2025       -         1de Pagos       X       +         592       -       -         bbante nro. 185000003       -       -         \$20-05-2025       -       -         1de Pagos       X       +         592       -       -         bbante nro. 185000003       -       -         \$20-05-2025       -       -         \$20-05-2025       -       -         \$20-05-2025       -       -         \$20-05-2025       -       -         \$20-05-2025       -       -         \$20-05-2025       -       -         \$20-05-2025       -       -         \$20-05-2025       -       -         \$20-05-2025       -       -         \$20-05-2025       -       -         \$20-05-2025       -       -         \$20-05-2025       -       -         \$20-05-2025       -       -         \$20-05-2025       -       - | A DE MONTO<br>MONTO<br>S11.250,00<br>S11.250,00<br>S12.3.500,00<br>S12.3.500,00<br>S12.500,00<br>S12.500,00<br>S12.500,00<br>S12.500,00<br>S12.500,00<br>S12.500,00<br>S12.500,00<br>S12.500,00<br>S12.500,00<br>S12.500,00<br>S12.500,00<br>S12.500,0                                                                                                    | Actualizar C<br>ESTADO ACCIONES<br>Creado Creado C<br>Creado C<br>C<br>Creado C<br>C<br>Creado C<br>C<br>Creado C<br>C<br>C<br>Creado C<br>C<br>C<br>C<br>Creado C<br>C<br>C<br>C<br>C<br>C<br>C<br>C<br>C<br>C<br>C<br>C<br>C<br>C        | mprobante<br>→ □<br>★ @<br>sgt               |
| Filtro Todos los com<br>COMPROBANTE<br>1850000030592<br>1850000030590<br>asss - Colegio de Escribanos F ×<br>C C Colescha.org.ar/escritor<br>C C Colescha.org.ar/escritor<br>C C Colescha.org.ar/escritor<br>C C Cutr/Cull:<br>IMPORTE A PAGAR:<br>VENCIMIENTO:<br>VENCIMIENTO:<br>C CUT/CULL:<br>C CUT/CULL: | Comprobantes                                                                                                    | Probantes de p         Lista de comprobantes         VENCIMIENTO       FEC-<br>PAQC         20-05-2025       -         20-05-2025       -         20-05-2025       -         20-05-2025       -         20-05-2025       -         1de Pagos       X         592       -         bbante nro. 185000003         6/ Cod. Seguridad<br>1982       /         SCIENTOS       CUIT/CUIL:<br>IMPORTE A<br>VENCIMIEND<br>00005         00005       -         00005       SELLAR A                                                                                                    | A DE MONTO<br>S 11.250,00<br>S 11.250,00<br>S 11.250,00<br>S 123.500,00<br>S 123.500,00<br>S 123.5                                                                                                    | Actualizar         ESTADO       ACCIONES         Creado <ul> <li></li></ul>                                                                                                    | mprobante<br>→ Ø<br>☆ Ø<br>s<br>att.         |
| Filtro Todos los com<br>COMPROBANTE<br>1850000030592<br>1850000030590<br>assa - Colegio de Escribanos F X<br>C C Colegio de Escribanos F X<br>C C Colegio de Escribanos F X<br>C C Colegio de Escribanos F X<br>C C Colegio de Escribanos F X<br>C C Colegio de Escribanos F X<br>C C Colegio de Escribanos F X<br>C C C C Colegio de Escribanos F X<br>C C C C C C C C C C C C C C C C C C C                                                                                                     | Comprobantes                                                                                                    | Probantes de p         Lista de comprobantes         VENCIMIENTO       FEC-<br>PAGO         20-05-2025       -         20-05-2025       -         20-05-2025       -         20-05-2025       -         1de Pagos       ×         *       +         592       -         bbante nro. 185000003         \$20-05-2025       -         bbante nro. 185000003         \$20-05-2025       -         bbante nro. 185000003         \$20-05-2025       -         \$20-05-2025       -         \$20-05-2025       -         \$20-05-2025       -         \$20-05-2025       -         \$20-05-2025       -         \$20-05-2025       -         \$20-05-2025       -         \$20-05-2025       -         \$20-05-2025       -         \$20-05-2025       -         \$20-05-2025       -         \$20-05-2025       -         \$20-05-2025       -         \$20-05-2025       -         \$20-05-2025       -         \$20-05-2025       -         \$20-05-2025       -       | HA DE<br>MONTO<br>S11.250,00<br>\$123.500,00<br>\$123.500,00<br>\$124.500,00<br>\$124.500,00<br>\$124.500,00<br>\$124.500,00<br>\$124.500,00<br>\$124.500,00<br>\$124.500,00<br>\$124.500,00<br>\$124.500,00<br>\$125.500,00<br>\$124.500,00<br>\$124.500,00<br>\$125.500,00<br>\$124.500,00<br>\$124.500,000,000\$<br>\$124.500,000\$<br>\$124.500,000\$<br>\$125.500,000\$<br>\$125.500,000\$<br>\$125.500,000\$<br>\$125.500,000\$ | Actualizar         ESTADO         ACCIONES         Creado         Creado         Creado         Creado         Creado         Creado         Creado         Creado         Creado         Creado         Creado         Creado         Creado         Creado         Creado         Creado         Comprobante Nº / Cod. Se         Issocoocosose2 /         DE TASAS VARIAS         legación SAN MARTIN)         PESOS: ONCE MIL DOSCIENTOS         UENTA CON 00/100         Socoococosososos         Socoococococococococococosos         Socoococococococococococococos         Socoococococococococococococo         Socoocococococococococococococococococo                                                                                                    | mprobante<br>→ □<br>☆ ④<br>sgs<br>sgs<br>IT. |